## **SAMSUNG** נשארים יחד בבית

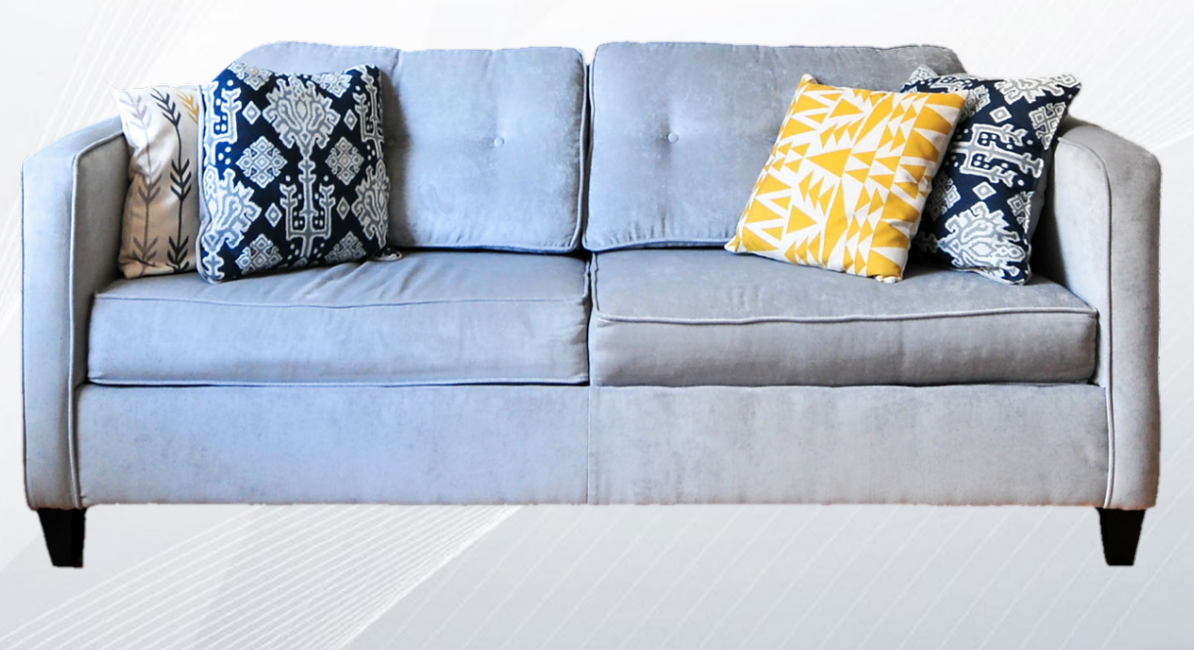

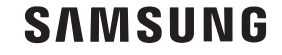

## פרקים:

איך להשתמש בשיחות וידאו **1**. איך להשתמש בשיחות איך **1**. WhatsApp, Skype, Zoom

Facebook-ברוכים הבאים ל

whatsApp

rhreems

ג ביקור במוזיאונים מובילים -3 בעולם, מהבית

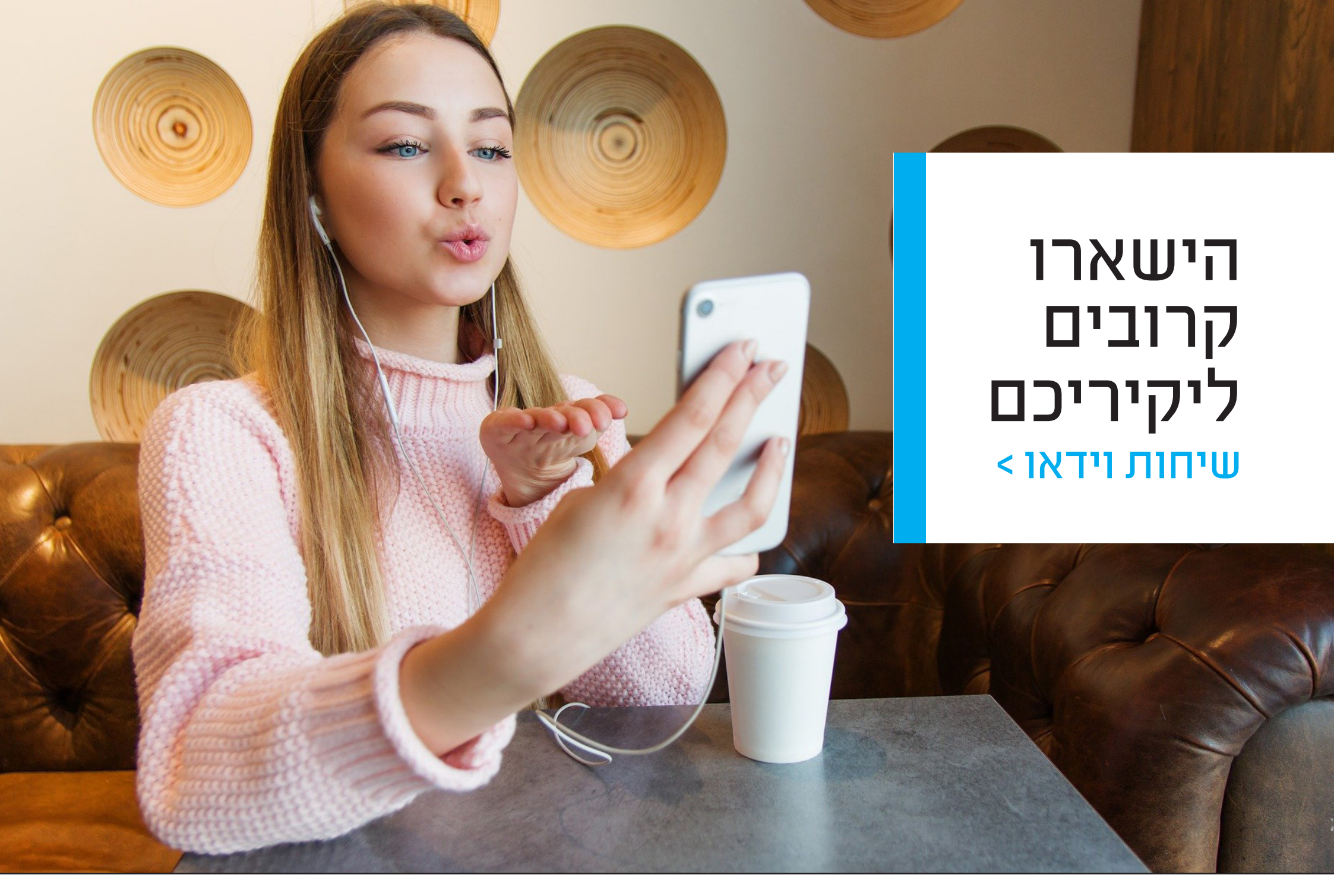

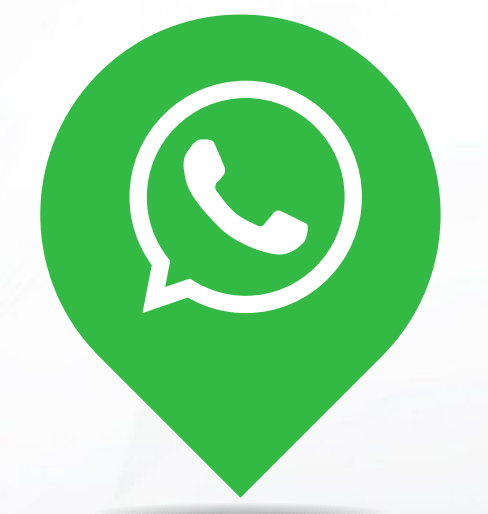

xtcloud

Nachrichten

# WhatsApp

## הורדת האפליקציה

1. הקישו על הצלמית של חנות האפליקציות . בסמסונג ומכשירים אחרים של אנדרואיד, Google Play חנות האפליקציות היא • במכשירים של אפל, שמה של החנות App Store הוא 2. לחצו על סרגל החיפוש והקלידו ואז הקישו על הזכוכית WhatsApp המגדלת שעל המקלדת Install הקישו על. אפליקציה תרד ותותקן.4 כדי להעלות **Open** לבסוף, הקישו על 5. את האפליקציה ולהתחיל להשתמש בה

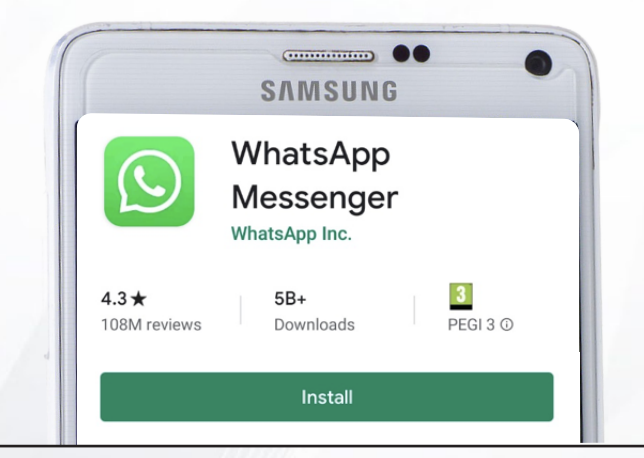

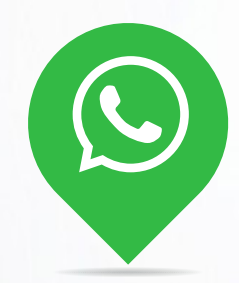

### הוראות שימוש

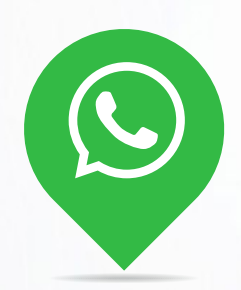

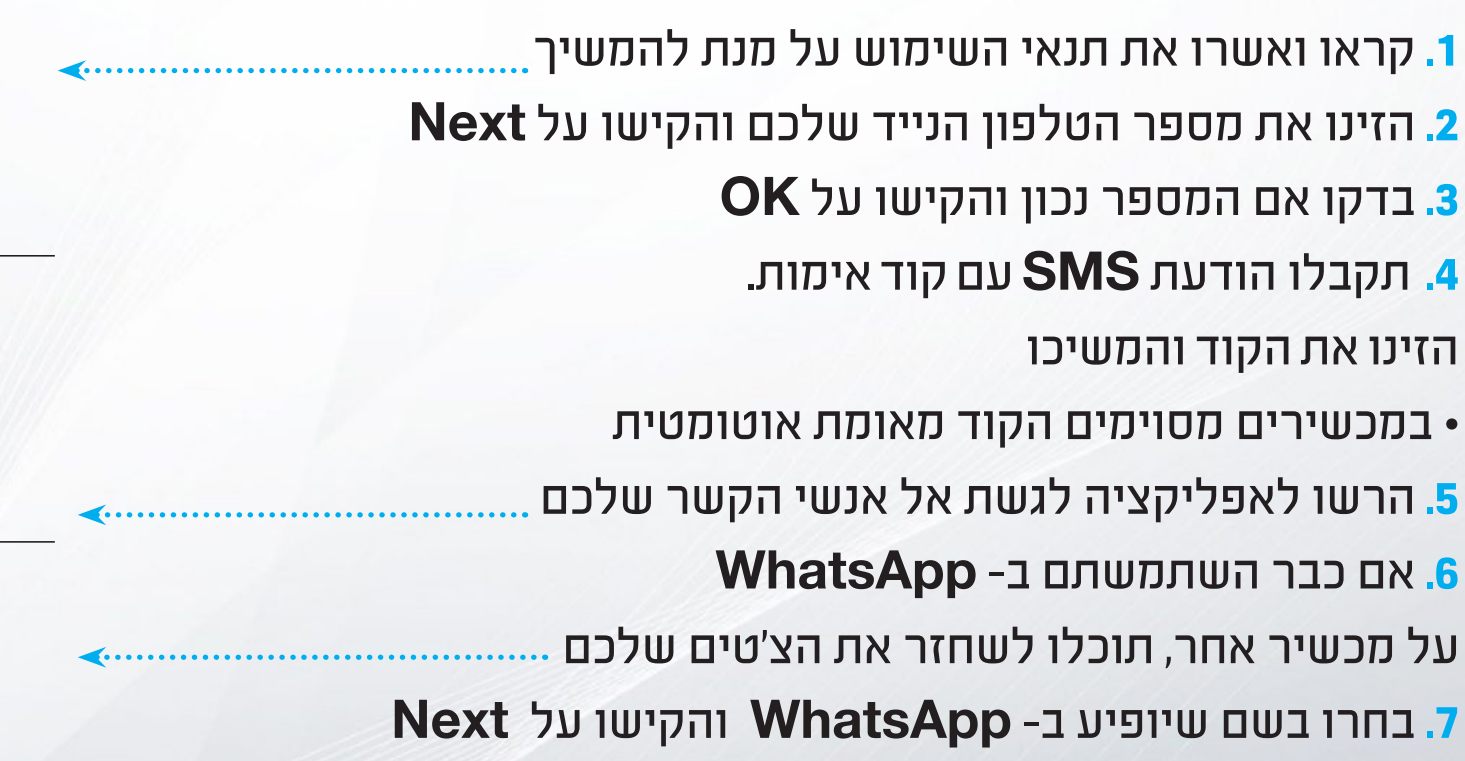

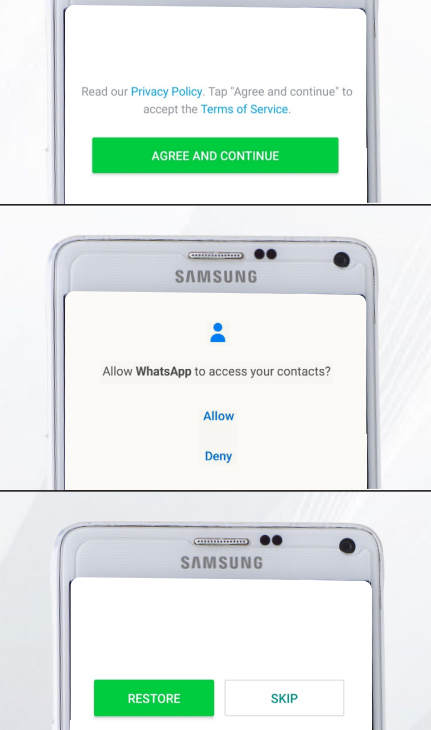

-----

SAMSUNG

## הורדת האפליקציה

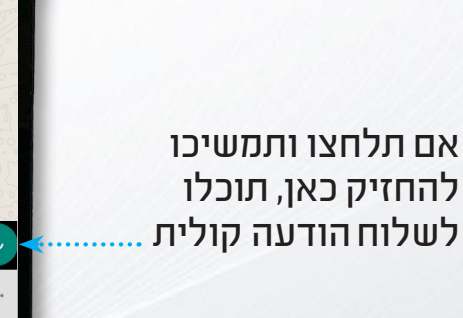

באמצעות הקשה פה, תוכלו לשלוח תמונה, וידאו או את מקומכם 🔨 לאיש קשר

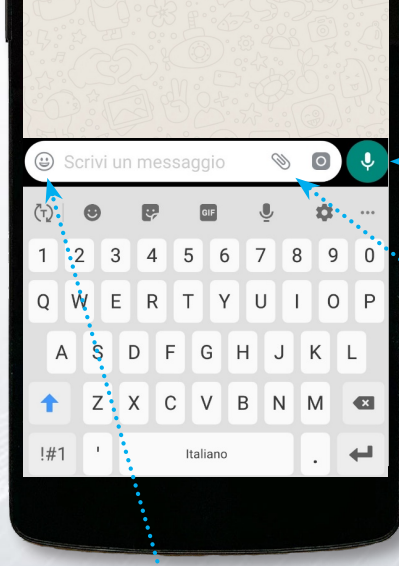

מכאן תוכלו להוסיף אימוג'ים להודעות שלכם

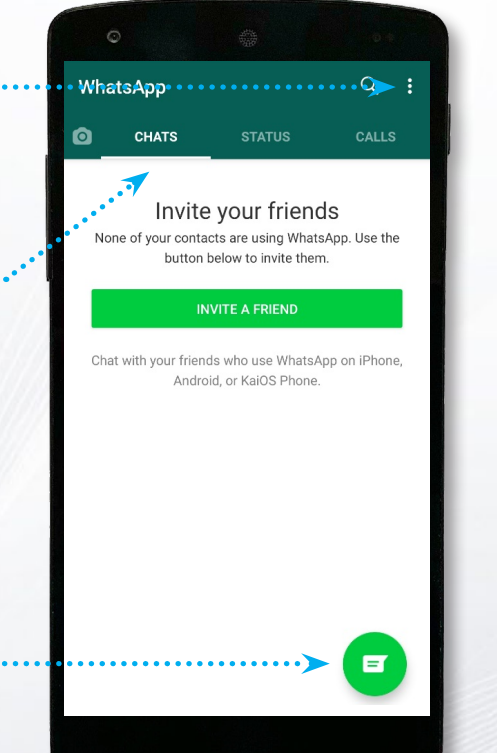

בלשונית זו תראו את הצ'טים שלכם, מהחדש לישן ביותר

מכאן אפשר לעבור להגדרות

באמצעות הקשה פה, תראו את רשימת אנשי הקשר שלכם אשר משתמשים ב- WhatsApp הקישו על איש קשר כדי להתחיל צ'ט.

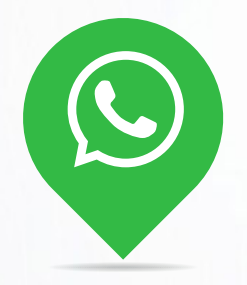

## ביצוע שיחת וידאו

- מתוך צ'ט או מתוך רשימת אנשי הקשר,
   בחרו אדם שאליו אתם רוצים לצלצל
   הקישו על האייקון בפינה הימנית למעלה
   באז הקישו על Call
- .3 אם תתבקשו, אפשרו גישה למיקרופון ולמצלמה
- 4. תראו את עצמכם על הצג עד שהאדם ......
  - .5 כשהאדם השני עונה, תראו אותו על הצג.
  - את עצמכם תראו (וזה מה שהאדם השני רואה)
    - בתיבה בפינה הימנית התחתונה

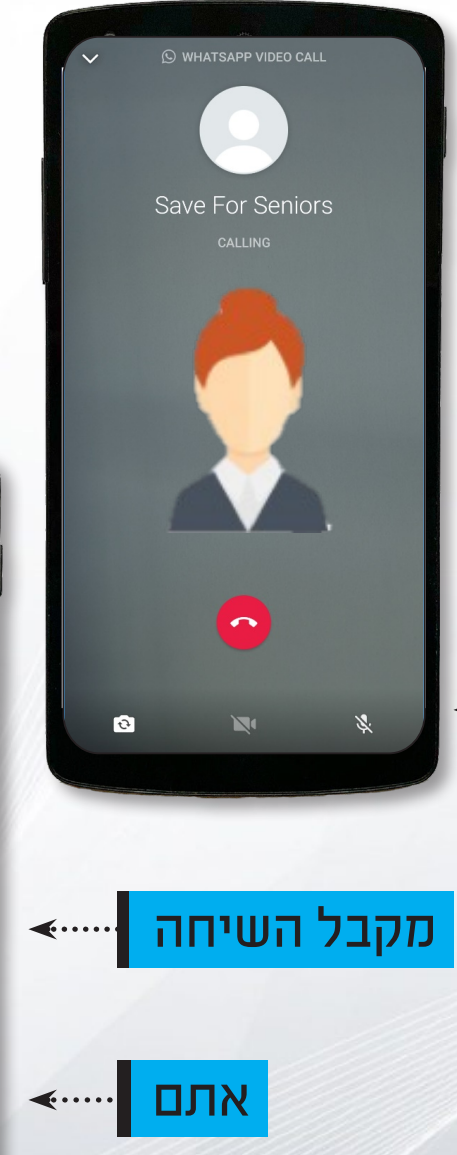

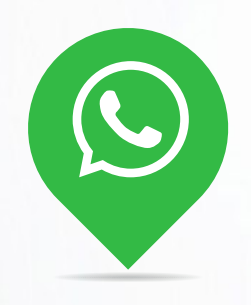

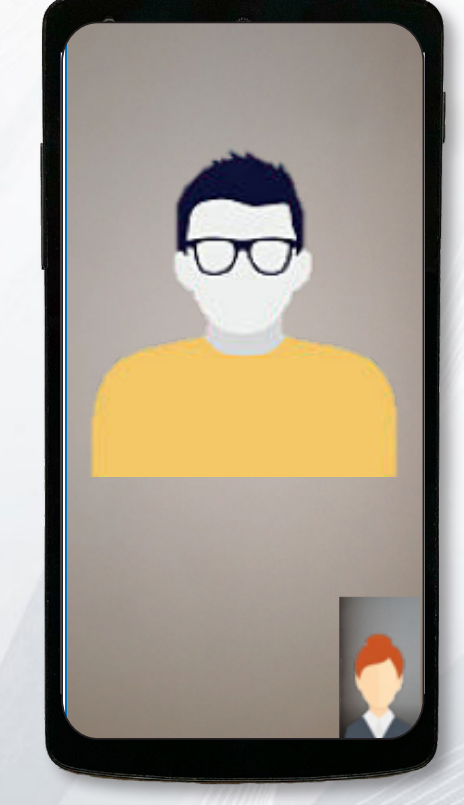

## ביצוע שיחת וידאו קבוצתית

אם ברצונכם להוסיף
 אנשים אחרים לשיחת הווידאו,
 הקישו על האייקון
 בפינה הימנית העליונה
 בחרו מהרשימה את האנשים
 4dd שברצונכם להוסיף והקישו על

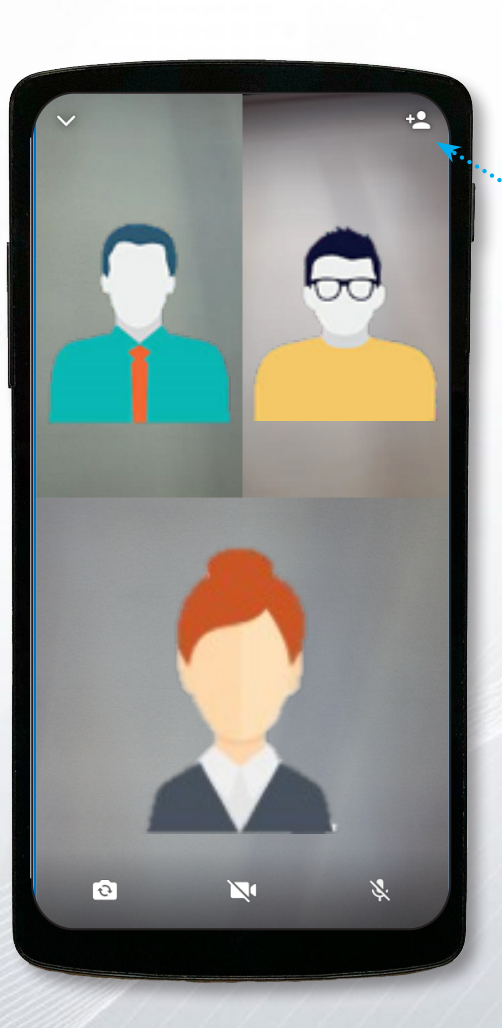

ג. כדי להוסיף אנשים לשיחה,
 מספרי הטלפון שלהם צריכים
 להיות שמורים ברשימת אנשי
 הקשר שלכם וכולם חייבים
 להיות משתמשי WhatsApp
 ג. המספר המקסימלי של
 המשתתפים בשיחת וידאו
 קבוצתית ב- WhatsApp הינו 4

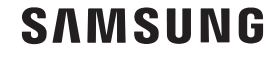

## קבלת שיחת וידאו

כשמקבלים שיחת וידאו
 ב- WhatsApp, הטלפון
 מצלצל ורוטט כמו בכל
 שיחה אחרת
 על הצג תראו תמונה של
 האדם שמצלצל אליכם
 כדי לענות, הקישו על
 הסמל י ומשכו כלפי מעלה

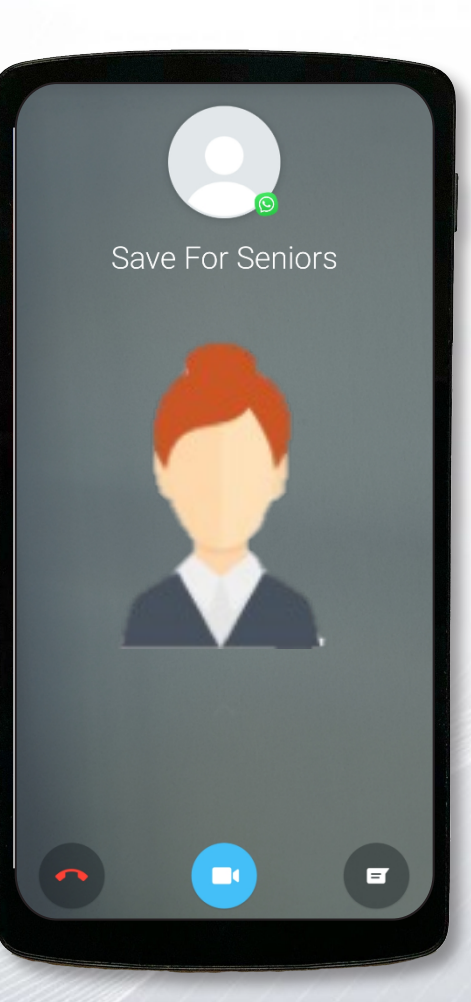

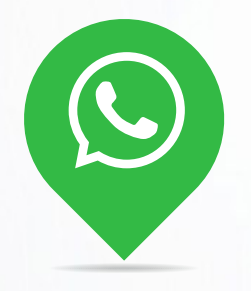

4. אם אינכם רוצים לענות, הקישו על הסמל
הקישו על הסמל
ומשכו כלפי מעלה
גאם אינכם רוצים לענות
אך מבקשים לשלוח
הודעה לאדם שמצלצל, הקישו על הסמל
ומשכו כלפי מעלה

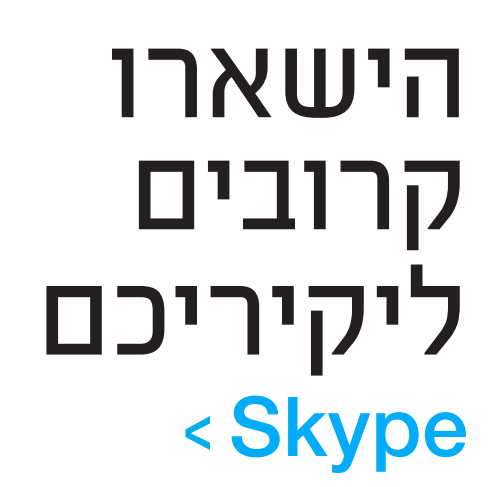

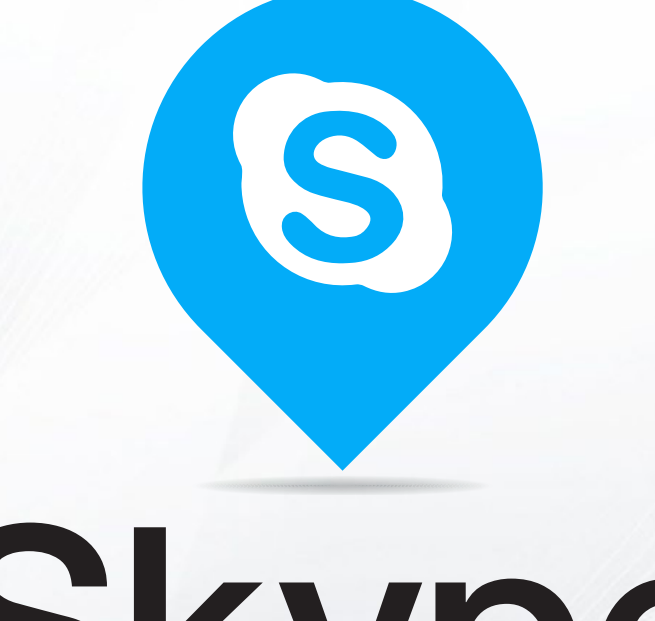

 $\mathbf{O}$ 

# Skype

1. הורידו את אפליקציית סקייפ למכשיר שלכם ופתחו אותה (ראו עמ' 5) **Let's go** .2 Sign in or create ואז על ,אם הינכם כבר משתמשי סקייפ, 3 הזינו את פרטי הכניסה שלכם והתחברו. אם אתם צריכים ליצור חשבון • הקישו על Create one! אפשר להשתמש במספר הטלפון.4 או בכתובת הדוא"ל כדי ליצור חשבון סקייפ. כדי להשתמש בדוא״ל, הקישו על Use your email instead

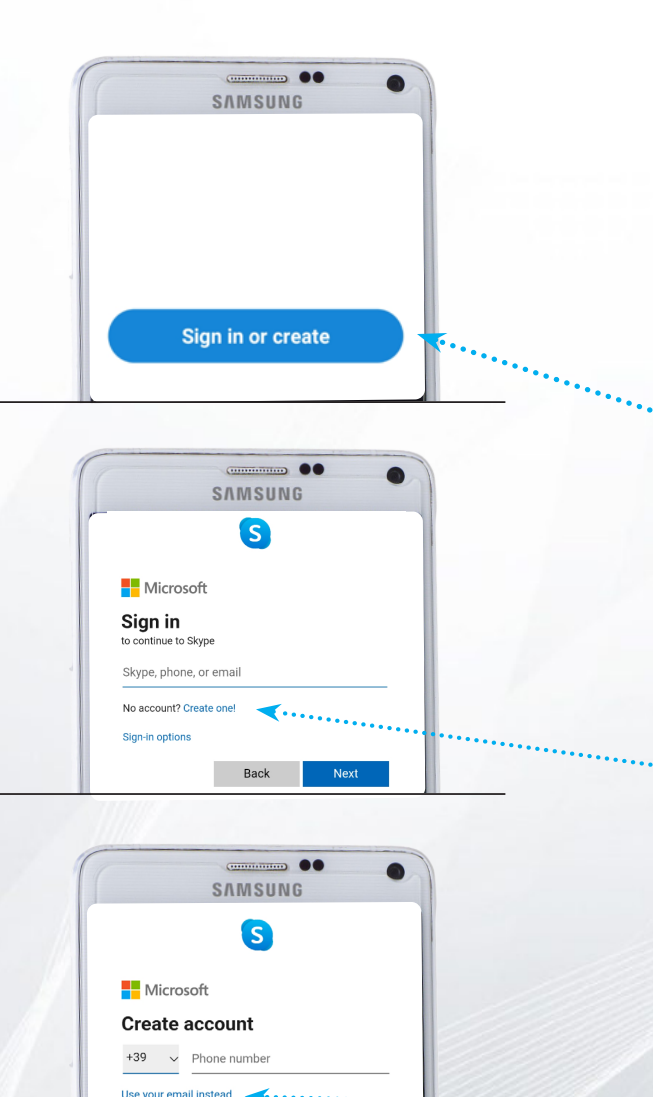

Next

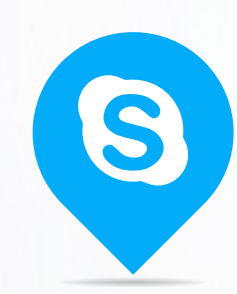

5. הקלידו את כתובת הדוא"ל
9. שלכם והקישו על Next
6. בחרו סיסמה לחשבון,
6. אפארטים הקלידו והקישו על Next
7. הזינו את כל הפרטים הדרושים בכל המסכים
1. אפאר על הפרטים והקישו על Next

| Create a password     Inter the password you would like to use with your     Create password     Inter the password you would like to use with your     Inter the password     Inter the password <                                                                                                    |                                                  | ← saveforseniors@gmail.com                                |                                                                                                    |
|----------------------------------------------------------------------------------------------------|--------------------------------------------------|-----------------------------------------------------------|----------------------------------------------------------------------------------------------------|
| Enter the password you would like to use with your<br>ccount.<br>Brow password<br>Show password<br>Not<br>Show password<br>Not<br>Show password<br>Show password<br>Not<br>Show password<br>Show password<br>Not<br>Not<br>Not<br>Not<br>Not<br>Not<br>Not<br>Not<br>Not<br>Not                                                                                                    | 5644                                             | Create a password                                         |                                                                                                    |
| Create password<br>Show password<br>Next<br>Country/region<br>Taly<br>Birthdate<br>Month • Day • Year •                                                                                                    |                                                  | Enter the password you would like to use with<br>account. | your                                                                                                    |
| brow password  brow password  cut brow password  cut brow password  c  |                                                  | Create password                                           | and the second second second second second second second second second second second second second second second |
| What's your birth date?   What's your birth date?   What's your birth date?   What's your birth date?   We need a little more info before you can use this app.   country/region   Italy   Birthdate   Month   Day   Year                                                                                                    | 1111114                                          | Show password                                             |                                                                                                    |
| SAMSUNG   What's your birth date?   We need a little more info before you can use this app.   Country/region   Italy   Italy   Birthdate   Month   Day   Year                                                                                                    |                                                  | Next                                                      |                                                                                                    |
| SAMSUNG   What's your birth date?   Whe ad a little more info before you can use this app.   country/region   Italy   Birthdate   Month   Day   Year                                                                                                    |                                                  |                                                           |                                                                                                    |
| SAMSUNG     What's your birth date?   We need a little more info before you can use this app.   country/region     Italy     Birthdate   Month      Day     Year                                                                                                    |                                                  |                                                           |                                                                                                    |
| SAMSUNG     What's your birth date?   We need a little more info before you can use this app.   country/region   Italy   Birthdate   Month   Day   Year                                                                                                    |                                                  |                                                           |                                                                                                    |
| What's your birth date?<br>We need a little more info before you can use this<br>app.<br>country/region<br>Italy<br>Birthdate<br>Month  Day  Year  Variation                                                                                                    | SAMSUNG                                          |                                                           | SAMSUNG                                                                                                    |
| We need a little more info before you can use this app. Country/region Italy Birthdate Month • Day • Year •                                                                                                    | What's your birth date?                          |                                                           |                                                                                                    |
| app.<br>Country/region<br>Italy •<br>Birthdate<br>Month • Day • Year •                                                                                                    | We need a little more info before you can use th | is                                                        | What's your name?                                                                                                |
| Country/region Italy Italy Ita | app.                                             |                                                           | We need a little more info before you can use this                                                               |
| Italy   First name Last name Last name                                                                                                    | Country/region                                   |                                                           | app.                                                                                                    |
| Birthdate<br>Month • Day • Year •                                                                                                    | Italy                                            |                                                           | First name                                                                                                    |
| Month v Day v Year v                                                                                                    | Birthdate                                        |                                                           | Last name                                                                                                    |
|                                                                                                    | Month • Day • Year                               | •                                                         |                                                                                                    |

SAMSUNG

Back

SAMSUNG

Next

Microsoft
Create account

Microsoft

saveforseniors@gmail.com Use a phone number instead Get a new email address

S

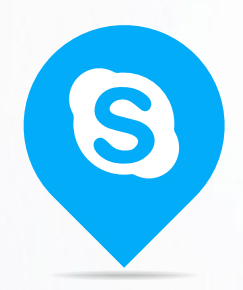

אתם עומדים לקבל קוד. שמטרתו לאמת את כתובת הדוא"ל שלכם. פתחו את תיבת הדואר הנכנס, קראו את הקוד והקלידו אותו באפליקציית הסקייפ שלכם.

. . .

∽ :

Verify your email address 🗤 🏠

Microsoft account team 09:39

Verify your email

To finish setting up your Microsoft account, we just need to make sure this email address is yours.

To verify your email address use this security code: 5195

If you didn't request this code, you can safely ignore this email. Someone else might have typed your

≪ Reply all → Forward

to me 🗸

Microsoft account

address

email address by mistake.

Thanks. The Microsoft account team

← Reply

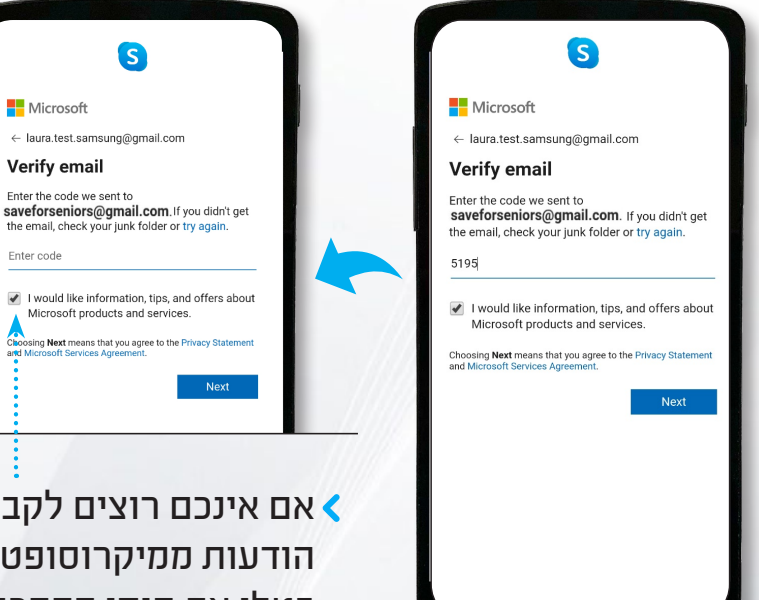

אם אינכם רוצים לקבל < הודעות ממיקרוסופט, בטלו את סימן ההסכמה קראו בהקפדה את תנאי < השירות לפני שאתם ממשיכים

S

← laura.test.samsung@gmail.com

Microsoft products and services.

ng Next means that you agree to the Priv

Microsoft

Verify email

Enter code

Enter the code we sent to

פ. הקלידו את התווים שאתם
רואים בתמונה והקישו על Next
רואים אינכם רוצים לסנכרן את
רשימת אנשי הקשר שלכם עם סקייפ,
הקישו על קגער הימנית העליונה
ואז על
אוס על מנת לספק לסקייפ את כל
ההרשאות הדרושות

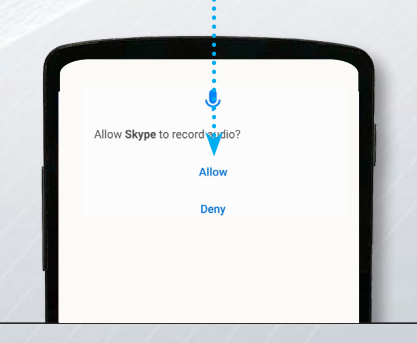

### 12. הנכם נמצאים עכשיו באתר הבית של סקייפ

כאן תוכלו לראות את רשימת אנשי הקשר שלכם

כאן תוכלו לראות ולערוך. את הפרופיל שלכם

הקשה כאן תאפשר לכם לחפש אנשים ולהוסיף אותם לרשימת אנשי הקשר. בקשו מחברים וקרובים את כתובת הדואר האלקטרוני שלהם כדי לצלצל אליהם באמצעות סקייפ

S

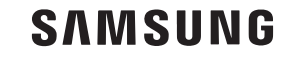

## הוראות שימוש

 כדי למצוא אנשים בסקייפ,
 הקישו על הזכוכית המגדלת והקלידו את שמם או את כתובת הדוא"ל שלהם
 כשאתם מוצאים את האדם
 כשאתם מחפשים הקישו על שמו
 אם אתם שולחים מסרון או מצלצלים,
 יקבל האדם השני בקשת קשר.
 אם הם מסכימים, תמצאו אותם

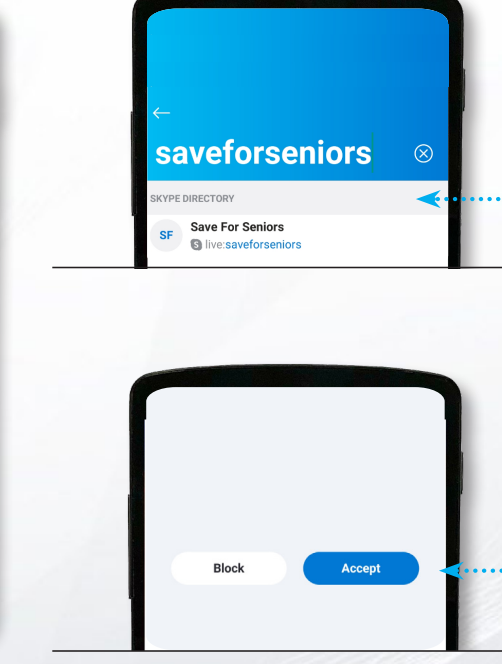

🖸 🄱 🛈

הקישו כאן כדי לצ'טט

עם אנשי קשר

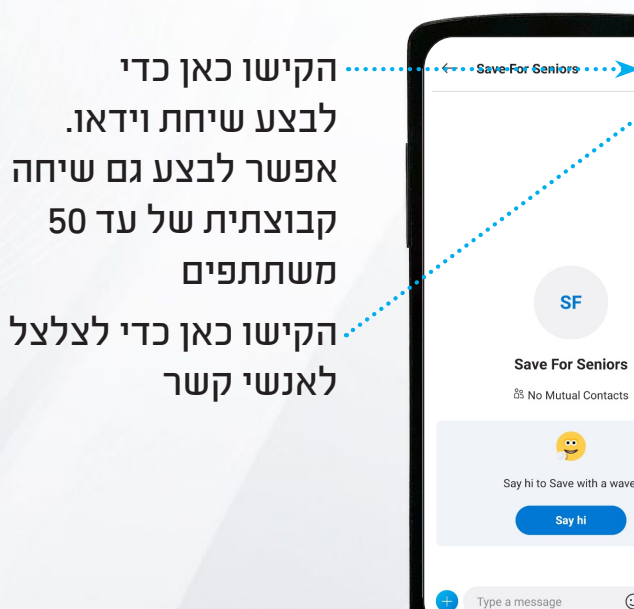

SAMSUNG

Together for Tomorrow! Enabling People

Ś'

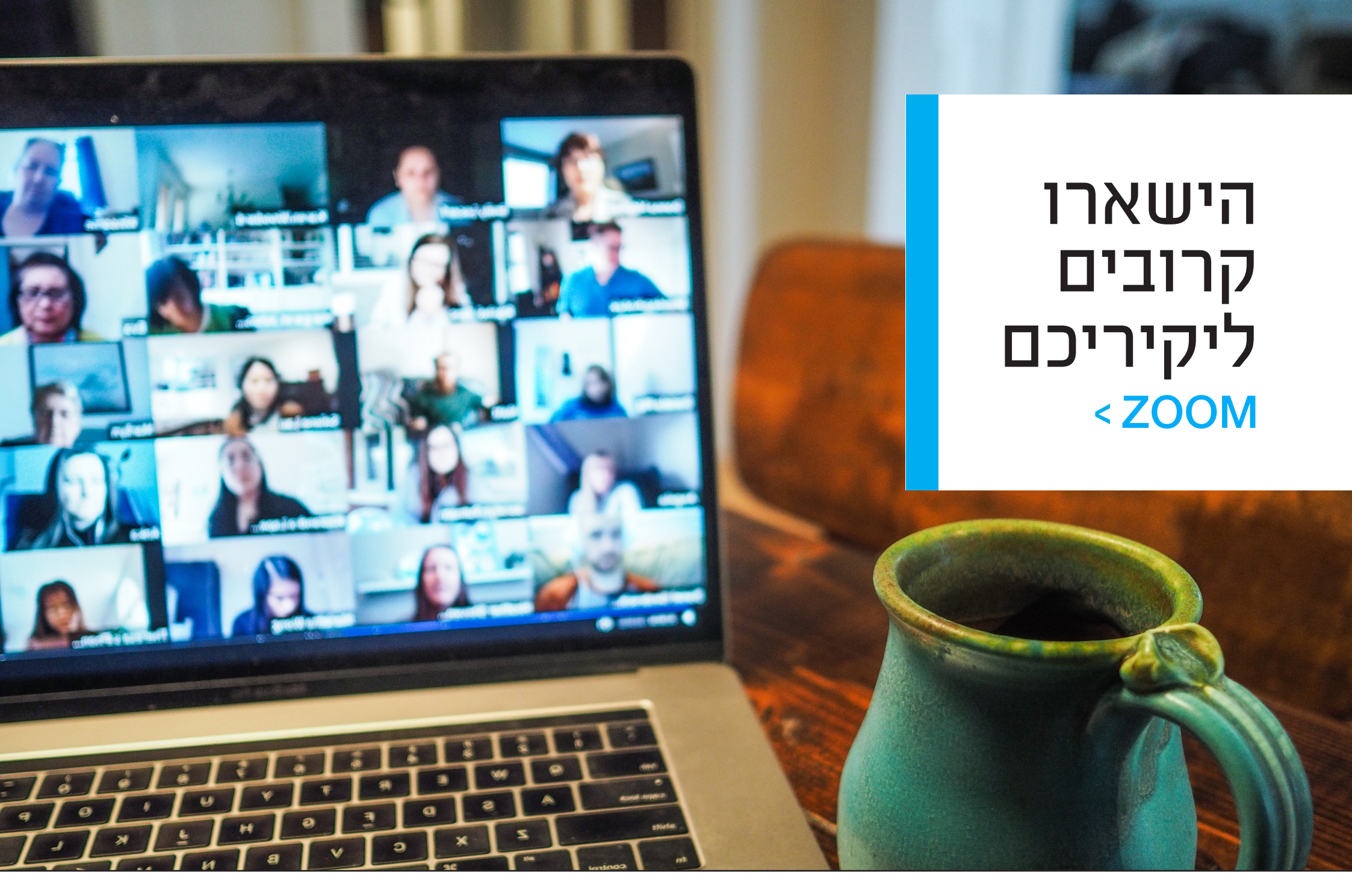

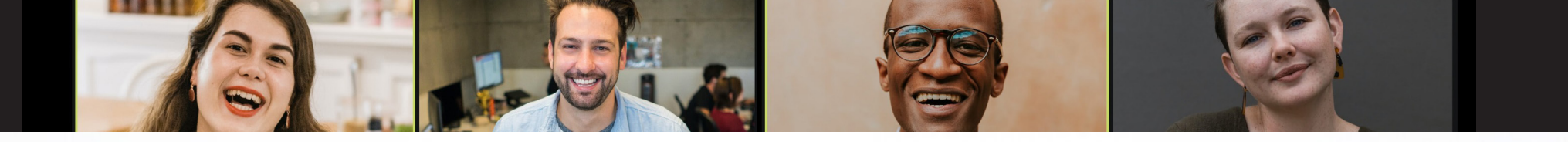

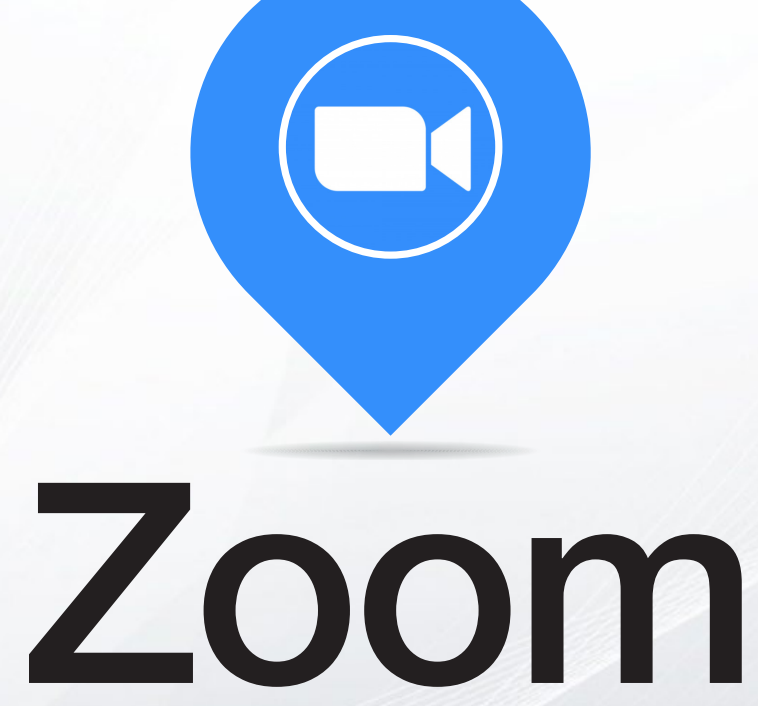

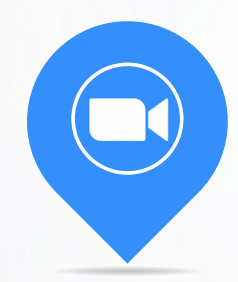

|   |                 | SAMSUNG         | •       |          |    |
|---|-----------------|-----------------|---------|----------|----|
|   | Sign Up         | Sign            | i In    |          |    |
| O | R, SIGN IN WITH |                 |         |          |    |
| a | sso             |                 | >       |          |    |
| ( | 🗲 Google        |                 | >       |          |    |
| 1 | F Facebook      |                 | >       | ∢        |    |
|   |                 | //              |         | 1.0      | 9  |
| T |                 | SAMSUNG         | •       |          |    |
|   |                 |                 |         |          |    |
|   |                 |                 |         |          |    |
|   | Sign Up         |                 | Sign In | ∢        |    |
|   |                 |                 |         |          |    |
|   |                 |                 |         | 7        | 00 |
| T |                 | SAMSUNG         | •       |          |    |
|   |                 |                 |         |          |    |
|   |                 |                 |         | <b>«</b> |    |
|   |                 |                 |         | •        |    |
|   | •               | ctivate Account |         | <b>~</b> |    |

ד. הורידו את ZOOM Cloud Meetings למכשיר שלכם ופתחו אותו (ראו עמ' 5) 2. אם אתם רוצים להשתמש בחשבון הגוגל א הפייסבוק שלכם עבור זום, הקישו על gn ln .Facebook או Google ואז בחרו • במקרה כזה, יצירת החשבון הושלמה • אם אתם מעדיפים ליצור חשבון חדש, הקישו על Sign Up הקלידו את הכתובת הדוא"ל שלכם ואת שי 4. בתיבת הדואר הנכנס שלכם תמצאו הודעו מזום עם כפתור Activate Account. הקליקו על הכפתור כדי להמשיך.

5. בדף שנפתח, בחרו סיסמה: עליה להיות בת
8 תווים לפחות ולכלול ספרות ואותיות, סימנים
ואותיות גדולות וקטנות. הקישו על הכפתור
הכתום Continue כדי להמשיך
הצעד הבא הוא אופציונלי. אפשר לדלג עליו
בעזרת Skip this step

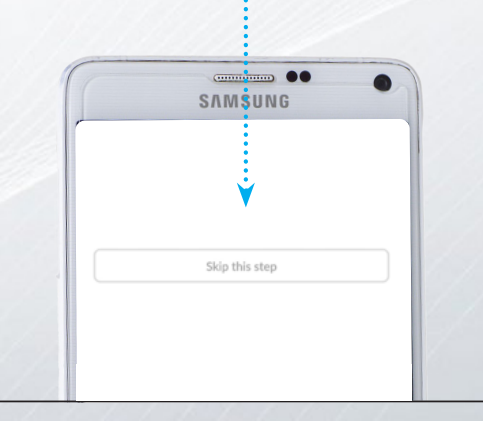

7. פתחו את אפליקציית זום, שתמצאו על המכשיר
 9. סעלכם תחת האייקון ים והקישו על Sign In
 9. הקלידו את כתובת הדוא"ל שלכם ואת הסיסמה
 8. הקלידו הקישו על Sign In

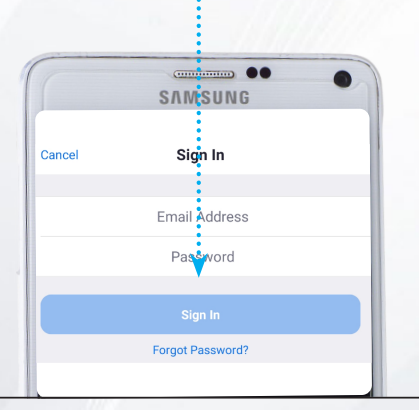

בעזרת חשבון זום חינמי, תוכלו לערוך שיחות קבוצתיות < בהשתתפות עד 100 משתתפים

כשיש 3 או יותר משתתפים, השיחה יכולה לארוך עד 40 דקות <

כאן תוכלו לקבוע שיחת ..... וידאו, להוסיף אותה ללוח השנה ולשלוח הזמנות באמצעות דוא״ל או ווטסאפ

מכאן אתם יכולים להוסיף חברים כדי ליצור רשימת אנשי קשר. כדי לעשות זאת, תצטרכו את כתובת הדוא"ל שלהם....

> כאן אתם יכולים לראות את רשימת אנשי הקשר שלכם..

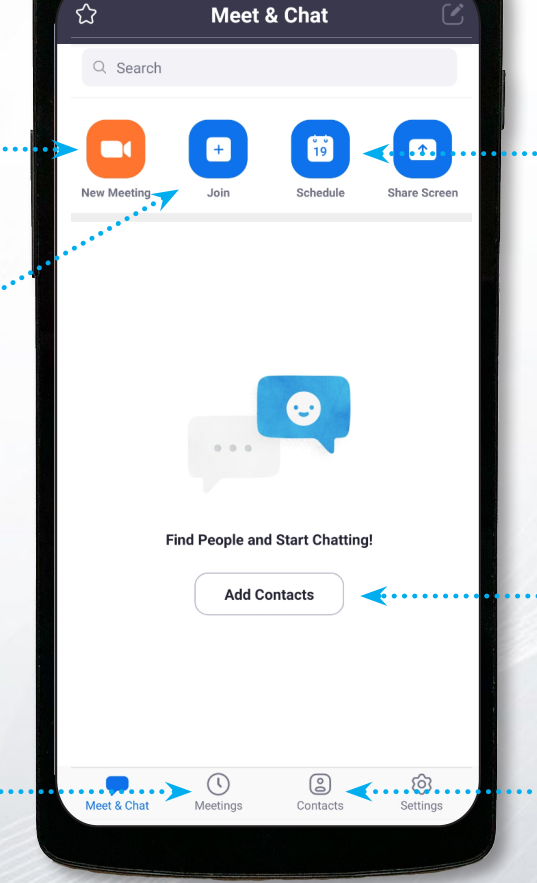

בעזרת כפתור זה, תוכלו ..... להתחיל שיחה חדשה

מכאן תוכלו להצטרף לשיחת וידאו. תצטרכו לדעת את ה- **ID** של הפגישה ואת הסיסמה שלה כדי להצטרף

> כאן תוכלו לראות את שיחות הווידאו שתכננתם...

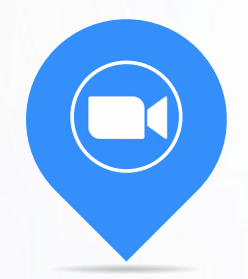

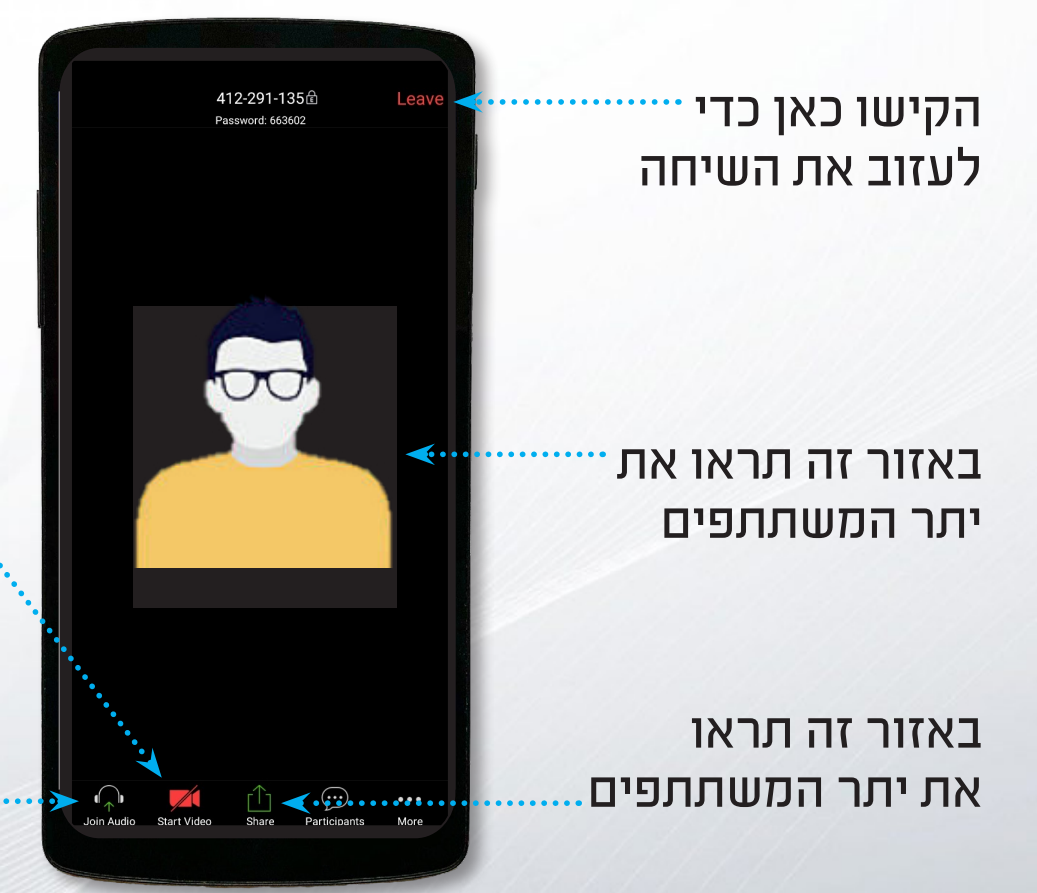

בעזרת כפתור זה אפשר להפעיל או לכבות את המצלמה. אם היא פועלת, המשתתפים האחרים יראו אתכם

כאן אפשר להפעיל או לכבות את המיקרופון. השאירו אותו כבוי כשאתם לא מדברים, כדי למנוע הפרעות של רעשי רקע

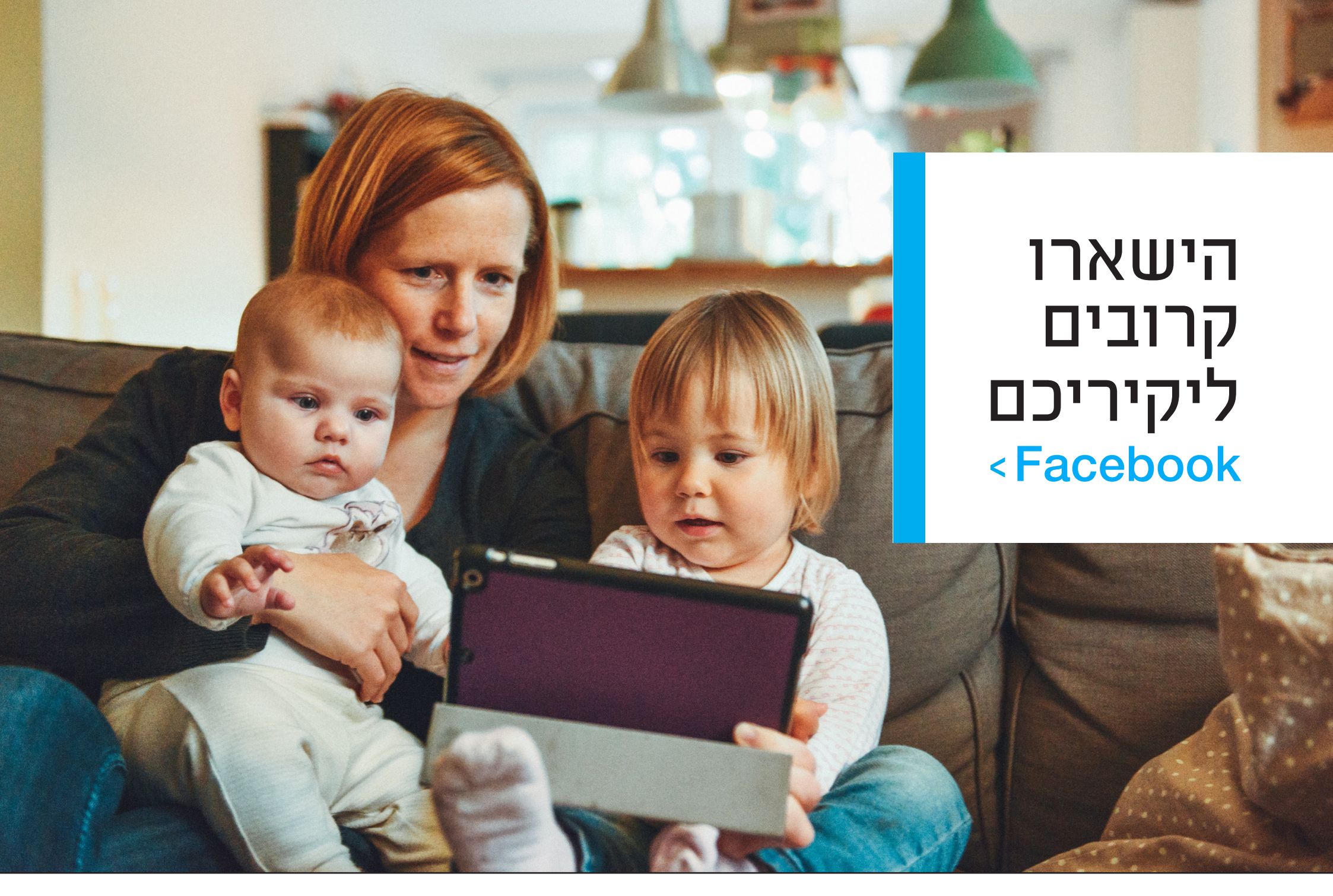

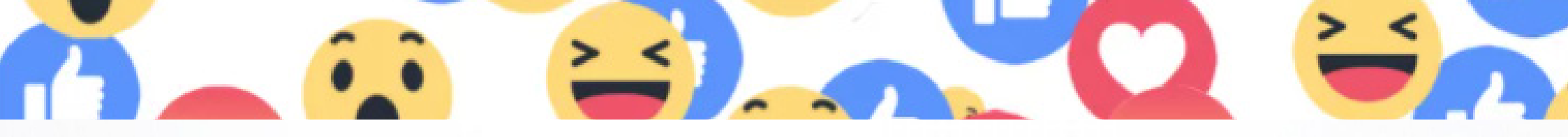

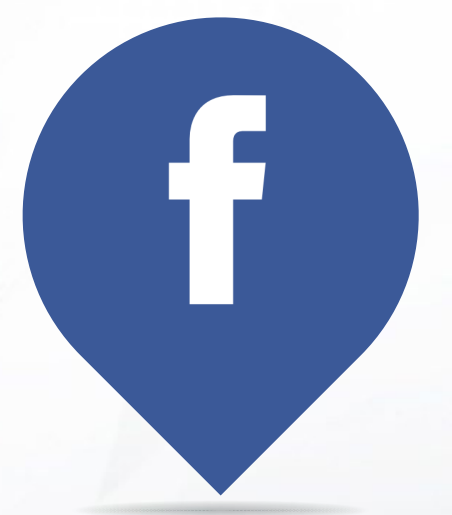

## Facebook

הורידו את אפליקציית פייסבוק למכשיר. שלכם ופתחו אותה (ראו עמ' 5) אם כבר יש לכם חשבון, הזינו את.2 כתובת הדואר האלקטרוני שלכם ואת סיסמתכם והקישו על Log In ליצירת חשבון חדש, הקישו על .3 **Create New Facebook Account** Next ואז על 4. הזינו את שמכם ואת תאריך הלידה שלכם Next והקישו על , כדי להיכנס באמצעות הדואר האלקטרוני. הקישו על Sign Up With Email Address Next הזינו את כתובת הדוא"ל שלכם והקישו על 6

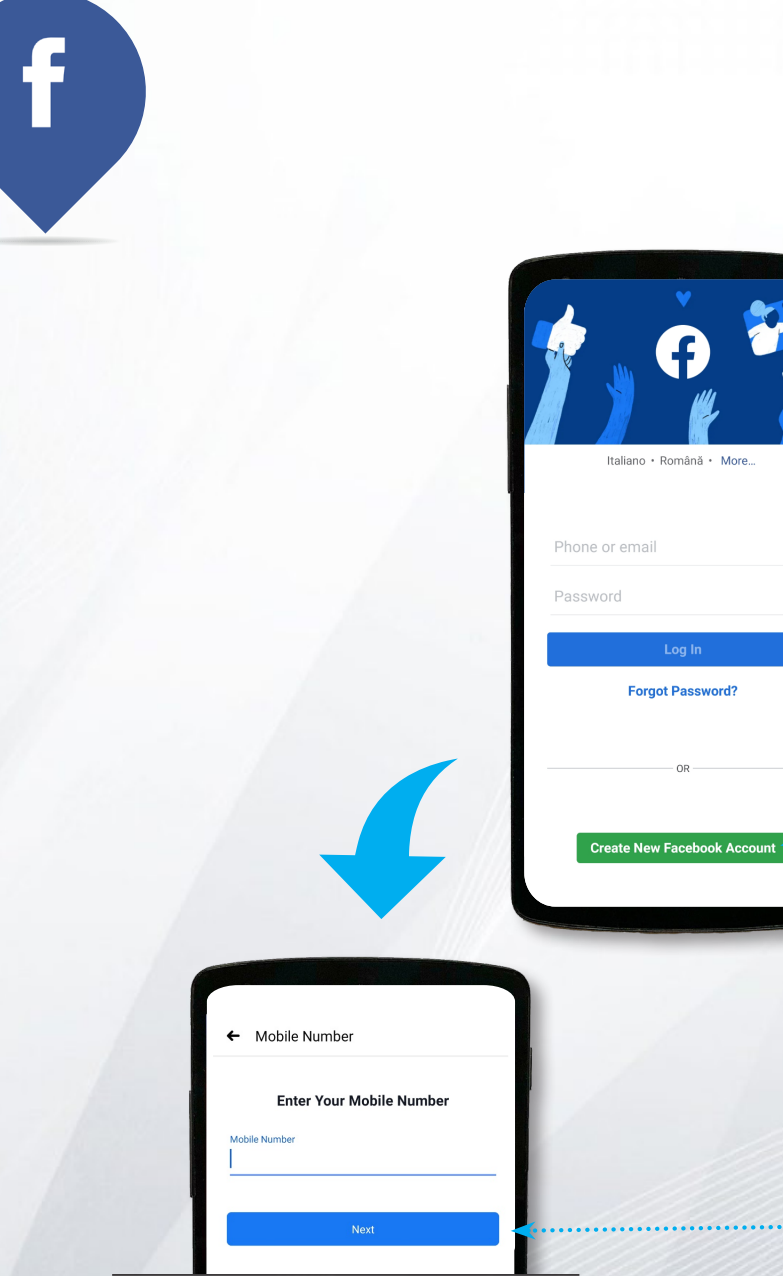

<u>6</u>. בחרו סיסמה לחשבון שלכם והקישו על Next , לפני השלמת התהליך, קראו בזהירות את כל תנאי השימוש. אם אינכם רוצים לחלוק את רשימת. אנשי הקשר שלכם עם פייסבוק, **Sign up without** הקישו על uploading my contacts , החליטו ובחרו אם אתם רוצים שהמכשיר שלכם יזכור את הסיסמה שלכם ואשרו את הנתונים באמצעות הקשה על OK

10. הזינו את הקוד שקיבלתם בדוא"ל 11. אם אתם רוצים, תוכלו להוסיף תמונת פרופיל שתוצג לאנשים שמחפשים את הפרופיל שלכם בפייסבוק. תוכלו לצלם תמונה, או לבחור תמונה מהגלריה שלכם. אם אתם מעדיפים לעשות את זה בזמן אחר, הקישו על **Skip** 

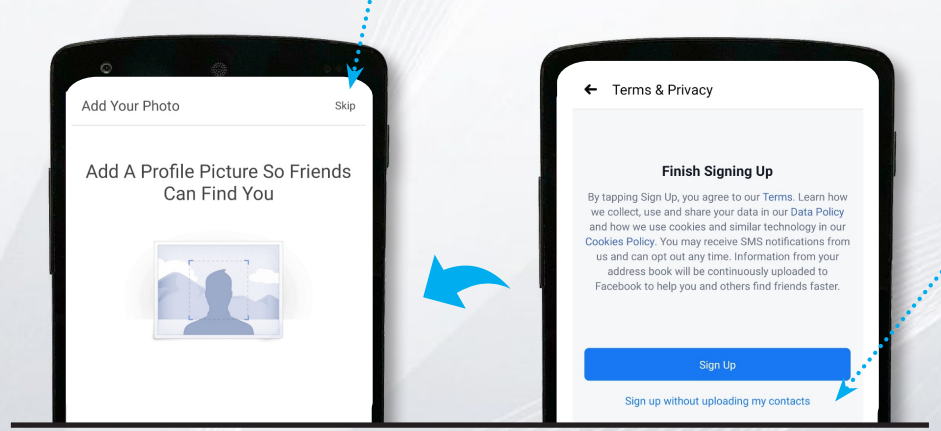

11. אפשר לסנכרן את פייסבוק עם רשימת אנשי הקשר. אם אינכם רוצים בכך, הקישו על Skip • לשליטה רבה יותר, עדיף להימנע מסנכרון ולהוסיף רק אנשים שאתם מכירים ושאתם רוצים שייראו את פרופיל הפייסבוק שלכם עכשיו אתם נמצאים.12 בדף הבית של פייסבוק. אם תקישו על הזכוכית המגדלת שנמצאת למעלה, תוכלו לחפש תכנים ואנשים שתוכלו להוסיף לרשימת החברים שלכם.

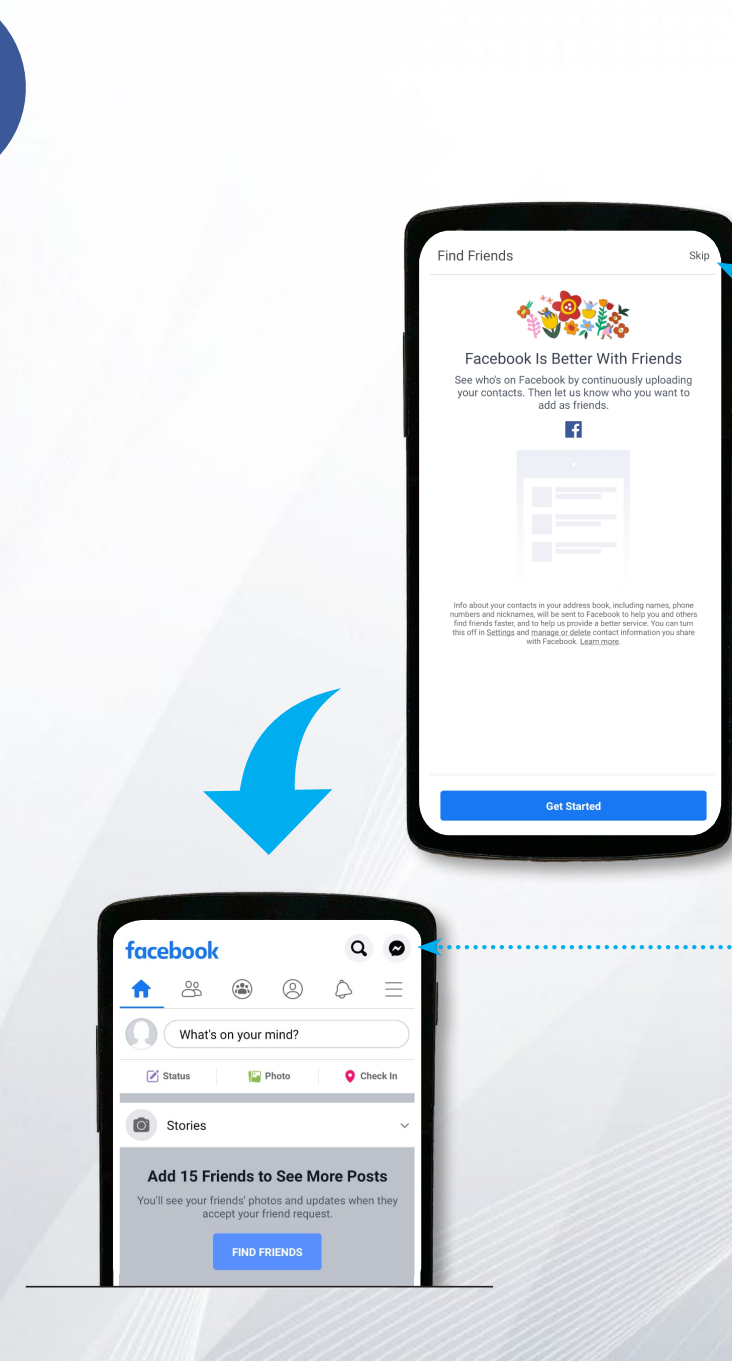

## ניהול הגדרות הפרטיות

- כשאתם נמצאים בפייסבוק, היזהרו במה שאתם משתפים ובנתונים שאתם מספקים.
   עדיף להימנע מהוספת מידע רגיש לפרופיל שלכם, כגון כתובת מגורים, או נתונים אישיים אחרים, שאינם הכרחיים לשימוש ברשת החברתית.
  - באפליקציית פייסבוק יש פרק המוקדש להגדרות פרטיות, שם אפשר לבחור ברמת הנראות של הפרופיל ושל הנתונים.

בדף הבית, הקישו על
 הכפתור (=) בפינה הימנית למטה
 גללו כלפי מטה עד שתראו
 גללו כלפי מטה עד שתראו
 Settings and privacy
 הקישו על כפתור זה
 Privacy shortcuts

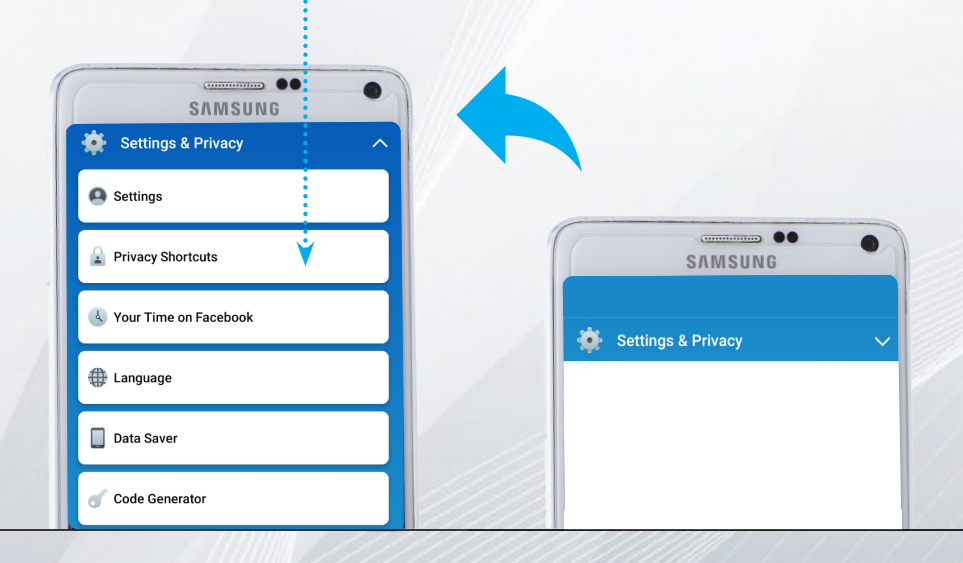

## ניהול הגדרות הפרטיות

### :כאן תמצאו 6 פרקים **4**

### **Privacy**

כאן תוכלו לבצע בדיקת פרטיות מודרכת של הפרופיל שלכם, להוסיף או להוריד מידע אישי ולבחור מי יכול לראות מה שאתם משתפים ומי יכול למצוא אתכם בפייסבוק. מומלץ להגדיר נראות ל"חברים" בלבד.

### Ad preferences

ביכולתכם להחליט אילו נתונים ופעילויות מותר לאסוף ולעקוב אחריהם על מנת להתאים בהתאם את המודעות שאתם רואים בפייסבוק. ככל שתיתנו יותר הרשאות, כך המודעות שתראו יהיו רלוונטיות יותר.

### **Account security**

כאן תוכלו לשנות את השם המופיע על פרופיל הפייסבוק שלכם, לשנות את הסיסמה ולהוסיף הגנות לחשבון שלכם.

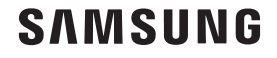

## ניהול הגדרות הפרטיות

### **Your Facebook information**

כאן תוכלו לראות את רשימת כל הפעילויות של חשבון הפייסבוק שלכם, להוריד עותק של הרשימה ולמחוק את החשבון שלכם אם אינכם רוצים יותר להשתמש.

### Legal and policies

כאן תוכלו למצוא את תנאי השימוש של פייסבוק, מידע על הדרכים בהן הנתונים שלכם נאספים ועושים בהם שימוש, והנחיות לשימוש נכון בפייסבוק.

### Safety

פרק זה מוקדש להגנה על ילדים ולכלים לבקרת תוכן.

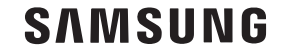

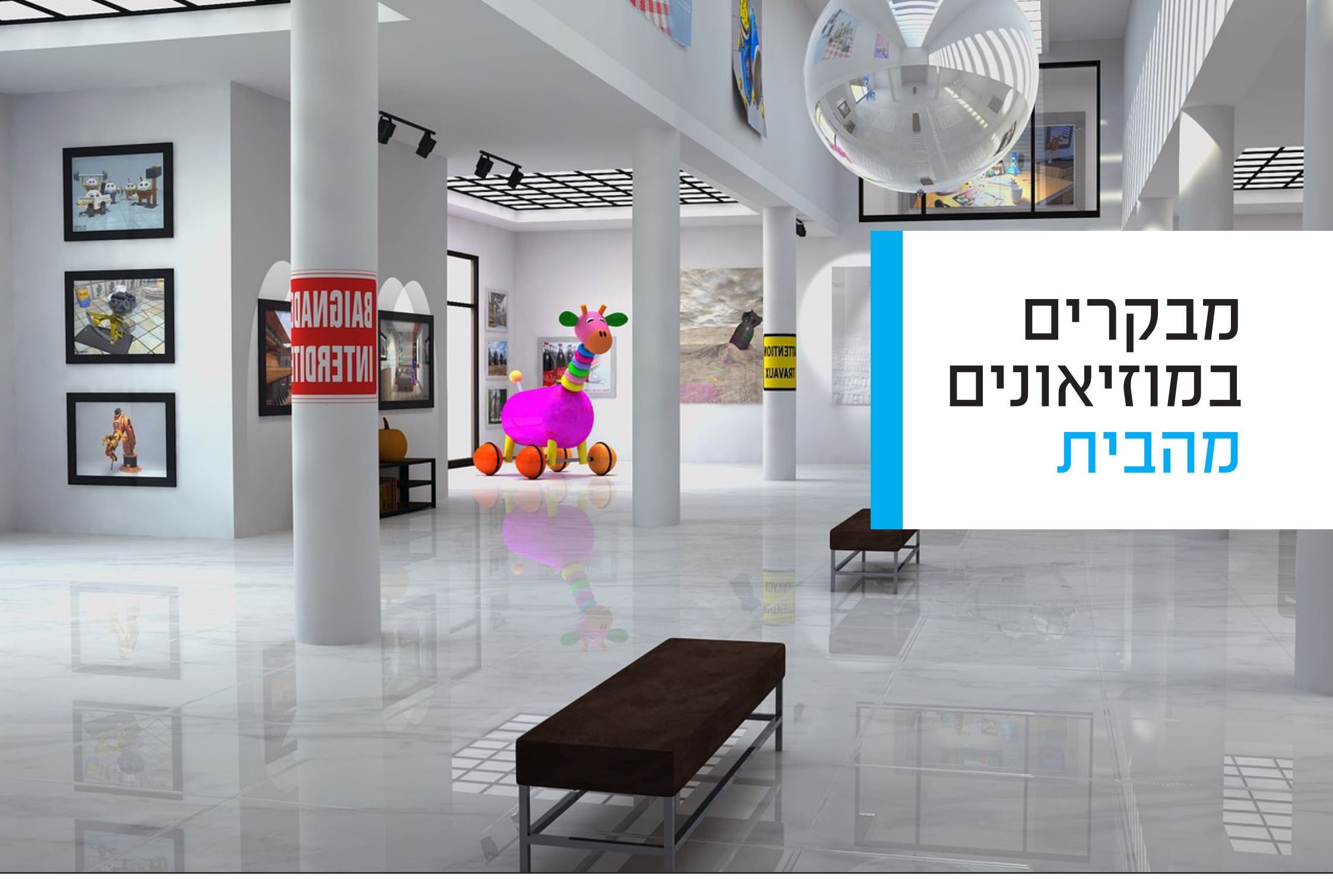

## מבקרים במוזיאונים מהבית

חלק מהמוזיאונים יצרו סיורים וירטואליים < המאפשרים לבקר בהם בלי לצאת מהבית

בעמוד זה תמצאו רשימה של מוזיאונים שאפשר לבקר בהם בחינם באמצעות הטלפון או הטאבלט: הקישו על השמות ופתחו את דפי הסיורים

## מוזיאונים רבים משתמשים גם בפייסבוק <

- Pinacoteca di Brera, Milan
- Uffizi Galleries, Florence
- Vatican Museums, Rome
- Egyptian Museum, Turin
- Museum of Contemporary
- Photography, Milan Acropolis, Athens
- Hermitage Museum, Saint Petersburg

- Acropolis, Athens
- Hermitage Museum, Saint Petersburg
- National Museum of Natural History, Washington D.C.
- Metropolitan Museum, New York
- Google Arts & Culture אוסף תמונות ברזולוציה גבוהה של עבודות אומנות וגלריות מכל רחבי העולם

septe with a different point of view. I nope you live a life you're proud of. f you find you are not, I hope you have he courage to start all over again.

Scott Fitzgerald

## תודה רבה!

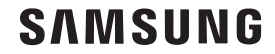